**ULTINA** Internet

# DNS 代行オプション WEB インタフェース操作マニュアル

\* 本マニュアルに関するお問合せは、下記連絡先へお願いします \*

## 法人お客様センター

**2 0800-919-0043(無料) 平日 9:00~18:00** 

【Ver. 5.01】 2022/12/15

ソフトバンク株式会社

\* WEB インタフェース動作確認済みブラウザ \*

Google Chrome

※最新版をご利用いただけますようお願いいたします

※ブラウザのポップアップブロックを無効にしてください

※本マニュアルで記載のない機能についてはサポート対象外です

### 1. 『登録通知書』の内容確認

当社より、『登録通知書』をお客様へ送付します。登録通知書には次の内容が記載されております。

#### 『登録通知書』

| 契約ドメイン名                        | : | 申し込み頂いたドメイン名です                                                          |
|--------------------------------|---|-------------------------------------------------------------------------|
| ログイン ID<br>パスワード               | : | お客様管理者がご利用になる ID です<br>お客様管理者がご利用になるパスワードです                             |
| プライマリ DNS サーバ<br>セカンダリ DNS サーバ | : | 当社管理ドメイン以外の場合、ドメイン管理事業者申請時に必要です<br>当社管理ドメイン以外の場合、ドメイン管理事業者申請時に必要です      |
| 管理サーバ URL<br>メンテナンス情報 URL      | : | WEB インタフェースにアクセスするための URL が記載されています<br>DNS サービス機器のメンテナンス情報を掲載するホームページです |

※『登録通知書』記載の「パスワード」は、セキュリティ確保の為、手順3を参考に必ず変更を行ってください。

※WEB インタフェースへは、弊社からの設定完了連絡後ログイン可能となります。 それまではログイン出来ませんのでご了承ください。

### <u>2. Cookie の許可設定</u>

管理画面にアクセスすると最初に Cookie の許可について確認する画面が表示されます。

| Cookie を許可しますか<br>Plesk にログインすることで、必要な Cookie の使用を許可することになります。<br>Cookie は C Plesk の使用状況について情報を収集します。これにより、お客様が Plesk をもっと活用<br>できるようにサービスを強化することが可能になります。<br>すべての Cookie を許可する<br>Cookie の設定をする                                                                                                    | お客様ポリシーに従って、適切な設定を<br>ご選択ください                |
|----------------------------------------------------------------------------------------------------|----------------------------------------------|
| ログイン<br>Cookie                                                                                                    | Cookie のはログイン画面の「Cookie」をク<br>リックすると設定変更可能です |
| Plesk の Cookie Cookie とは、携帯電話、 タブレット、コンピュータで Plesk を訪問すると保存 されるファイルです。当社は、Plesk をスムーズに機能させ、特定の情報を収集 さるために それ用しています。 Cookie 設定 Plesk では3 電気の Cookie を使用します。使用を許可するものを有効にしてく ださい。 Plesk では3 電気の Cookie を使用します。使用を許可するものを有効にしてく ださい。 Plesk では3 電気の Cookie を使用します。使用を許可するものを有効にしてく ださい。 Plesk では3 電気の Cookie を使用します。使用を許可するものを有効にしてく ださい。 Plesk では3 電気の Cookie を使用します。使用を許可するものを有効にしてく ださい。 Plesk では3 電気の Cookie を使用します。それにより、Plesk のさらなる改良が可能にな ります。トラッキング Cookie とはユーザの身元特定を行いません。ユーザが訪問 した Plesk ページ、滞在時間、クリックしたオブジェクトについて、 E名化さ れた情報を解します。 Plesk が収集されたデータを第三者サービスに販売する ことはありません。      オン ○ オフ      オン ○ オフ      エーゲの Plesk 設定に関する情報を収集し、お勧めをパー     プーズするために利用されます。     イン ○ オフ      Plesk では、 エーザの Plesk 設定に関する情報を収集し、お勧めをパー     プーズするために利用されます。     オン ○ オフ      Plesk コア機能を有効にするために利用されます。これらは第二オンにする     アクセシビリティなど の Plesk コア機能を有効にするために利用されます。これらは第二オンビラーズ     アクセシビリティなど の Plesk コア機能を有効にするために利用されます。     アクセシビリティなど の Plesk コア機能を有効にするために利用されます。     アクセンビリティなど の Plesk コア機能を有効にするために利用されます。     アクセンビリティなど の Plesk コア機能を有効にするために利用されます。     アクセンドリティスとユーザビリティ の    アクロン アム 美術 Cookie には、 パーソナライズとユーザビリティ の    アクロン アム 電気 Cookie には、 パーソナライジをは の Plesk コア機能を有効にするために利用されます。 |                                              |
| 変更を保存キャンセル                                                                                                    |                                              |

# 3. 管理者初期パスワードの変更

- \* セキュリティ確保の為に、管理者初期パスワードの変更を行って下さい。
- \* 変更後のパスワードの管理には十分ご注意ください。
- \* 複数回ログインに失敗した場合、一定期間ログインが出来なくなりますのでご注意ください。

※本マニュアルにある「example.jp」部分は、実際の画面ではお客様の契約ドメイン名が表示されます。

| この          使素                                                                                                    |                     |
|----------------------------------------------------------------------------------------------------|---------------------|
| <ul> <li>合 アカウント</li> <li>example.jp ・ アクティブ 、</li> <li>ウェブホスティングなし</li> <li>ホスティング設定 説明</li> <li>・・     ・     ・     ・     </li> </ul> | ゚゚゚アカウント」タブをクリックします |

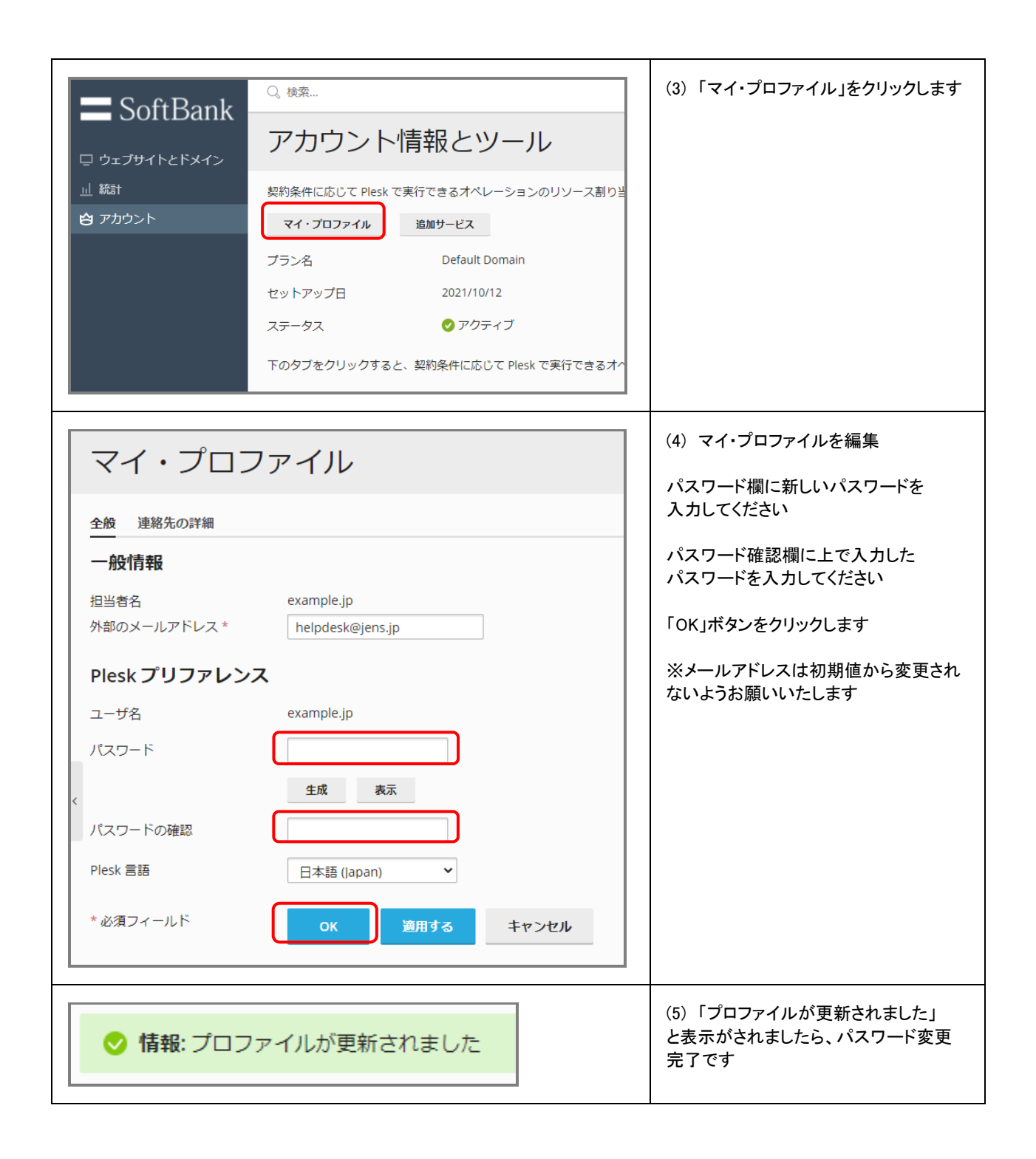

#### <u>4. DNS の設定変更方法</u>

### <DNS 初期情報>

●DNS設定情報(初期値)

・SOAレコード初期値

| TTL %1          | 1日  | →DNS情報の有効期限                  |
|-----------------|-----|------------------------------|
| 更新              | 3時間 | →セカンダリDNSからの問合せタイミング         |
| 再試行             | 30分 | →セカンダリDNSが問合せできなかった場合の再問合せ   |
| Expire(有効期限) ※2 | 2週間 | →プライマリDNS機能停止からのセカンダリDNS有効期限 |
| Minimum(最小值)    | 1時間 | →ネガティブキャッシュ時間                |

※1・・・・ TTLの最小値は10分(600秒)で設定をお願いしいたします

※2···· Expire を2週間未満に設定された場合、当社仕様により2週間へ強制的に変更されます

・レコード初期値

| NS | ns00.vips.ne.jp. | →弊社プライマリDNSサーバ |
|----|------------------|----------------|
| NS | ns01.vips.ne.jp. | →弊社セカンダリDNSサーバ |

### く登録可能なレコード>

●A u = -F、AAAA u = -F、CNAME u = -F、MX u = -F、TXT u = -F、SRV u = -F、NS u = -F、CAA u = -F

※PTR レコード、DS レコードが選択肢に表示されますが、利用することは出来ません

※TXT レコードの文字数は最大 512 文字までとなります

※「ns.契約ドメイン名」の CNAME は WEB インタフェースの仕様上登録することが出来ません

●設定内容については RFC に準拠したレコードを登録可能とします。

- ホスト名として使用可能な文字
  - ·英字(A~Z,a~z)、数字(0~9)、ハイフン(-)

(ラベルの先頭及び、末尾の文字にハイフンは利用不可)

- 登録できない実例

・MX レコード、NS レコードが指定する FQDN が CNAME となっている

・同一ゾーン内での多重 CNAME 設定(CNAME で設定しているホストをさらに CNAME で記載すること)

・"a\_b"のように、"\_(アンダースコア)"の入った A レコード、NS レコード 等

※詳細に関しては DNS の技術書をご参考下さい

### 【DNS レコードの編集方法】

# <DNS 設定ページへアクセスする>

| ウェブサイトとドメイン                                                                                                    | (1) WEB インタフェースのホーム画面<br>にある下矢印「v展開」をクリックします |
|----------------------------------------------------------------------------------------------------|----------------------------------------------|
| example in a wheter                                                                                                    | 「DNS 設定」ボタンが表示されます                           |
|                                                                                                    |                                              |
| ✓ 展報                                                                                                    |                                              |
| ウェブサイトとドメイン                                                                                                    | (2)「DNS 設定」ボタンをクリックします                       |
| example.jp ・アクティブ -<br>ウェブオスティングなし                                                                                                    | ※「ホスティング設定」「SSL/TLS 証明<br>書」ボタンは利用できません      |
| ホステイング設定 説明<br>ホステイング設定<br>ホステイング設定<br>ホステイング 第1000000000000000000000000000000000000 |                                              |

#### <DNS 設定ページ>

| <sup>ッェプザイトとドメイン ›</sup><br>example.jp の DNS 設定                                                          |           |                     |                             |
|----------------------------------------------------------------------------------------------------|-----------|---------------------|-----------------------------|
| DNS BR 1                                                                                                 |           |                     |                             |
| 熟晩化         会 スレーブに切り替える         レコードを追加         ご デフォルトにリセット           金の         3         4         5 | ≥ mm<br>6 |                     | ページあたりのエントリ数: 10 25 100 ずべて |
|                                                                                                    | TTL       | レコードタイプ 値           |                             |
| example.jp.                                                                                              |           | NS ns00.vips.ne.jp. |                             |
| example.jp.                                                                                              |           | NS ns01.vps.ne.jp.  |                             |
| 金 2 件                                                                                                    |           |                     | ページあたりのエントリ数: 10 25 100 すべて |

#### ① 「設定」

SOA レコード情報を編集する場合に利用します。

②「無効化」

DNS 機能を無効化することが可能です。 ※誤って無効化しますと DNS サービスに支障が出ますので、無効化されないようお願い致します

② 「スレーブに切り替える」
 DNS サービスモードの変更が可能です。
 ※誤って変更しますと DNS サービスに支障が出ますので、変更されないようお願い致します

④「レコードを追加」 新しいレコードを作る場合に利用します。

⑤「デフォルトにリセット」 登録されている DNS 情報を空にします。
※誤って実施しますと登録されている情報が消えてしまい、復元できない状態となりますのでご注意下さい

⑥「削除」
登録したレコードを削除する場合に利用します。

⑦ 契約ドメイン名の NS レコード
 契約ドメイン名の NS レコードがあらかじめ登録されています。
 ※誤って削除や他のホスト名に変更しますと DNS サービスに支障が出ますので、削除・変更をされないようお願い致します

<レコードの追加>

| DNS     設定       無効化     ② スレーブに切り替える       レコードを追加     ② デフォルトにリセット       全2件                                                                                                    | (1)レコードを追加<br>「レコードを追加」アイコンをクリックしま<br>す                                                                                                    |
|----------------------------------------------------------------------------------------------------|----------------------------------------------------------------------------------------------------|
| ウェブサイトとドメイン > example.jp > DNS ><br><b>ゾーンにリソースレコードを追加</b><br>レコードタイプ<br>ドメイン名<br>TIL<br>IP アドレス*<br>* 必須フィールド<br>Magging Source Source So | <ul> <li>(2)追加情報の登録</li> <li>追加したい「レコードタイプ」を選択します</li> <li>※レコードタイプを変更すると下の記述がタイプに応じて変化します</li> <li>登録したい情報を記入後「OK」ボタンをクリックします</li> </ul>                                                                                                    |
| <pre>vectors.cstatististististististististististististist</pre>                                                                                                    | <ul> <li>(3) 追加情報反映の確認</li> <li>追加した情報に が付与され一覧に登録されます</li> <li>登録内容に誤りが無ければ「更新」をクリックしてください</li> <li>※「更新」をクリックするまで情報は画面上にのみ登録された状態で、DNSへの登録は反映されておりません</li> <li>※「戻す」をクリックすると登録を取り消せます</li> <li>※ 追加の内容は当社サーバ内では即時反映されますが、TTLの関係上インターネット上のキャッシュ DNS サーバへの反映には時間を要しますのでご注意下さい</li> </ul> |
| ✓ 情報: DNS レコードに加えられた変更が正常に保存されました。                                                                                                    | (4)レコードの追加は完了です                                                                                                    |

### <レコードの情報変更>

| <ul> <li>example.jp.</li> <li>example.jp.</li> <li>www.example.jp.</li> </ul>                                                                                                    | (1) 変更したいホストを指定<br>情報を変更したい対象ホストのハイパー<br>リンクをクリックします                                                                                                    |
|----------------------------------------------------------------------------------------------------|----------------------------------------------------------------------------------------------------|
| ウェブサイトとドメイン > example.jp > DNS ><br>リソースレコードの編集<br>「 レコードタイプ<br>ドメイン名<br>TTL IP アドレス* A ▼<br>WWWexample.jp.<br>600<br>デフォルト値 : 86400 秒<br>192.168.12.3<br>例: 123.123.123.123<br>★ 必須フィールド OK 適用する キャンセル                                                                                                    | (2) 情報を修正<br>変更したい情報を修正し「OK」をクリック<br>します                                                                                                    |
| Image: Start Start Star | <ul> <li>(3)変更情報反映の確認</li> <li>変更した情報に が付与されます</li> <li>変更内容に誤りが無ければ「更新」をクリックしてください</li> <li>※「更新」をクリックするまで情報は画面上のみ変更された状態で、DNSへの変更は反映された状態で、DNSへの変更は反映されておりません</li> <li>※「戻す」をクリックすると変更を取り消せます</li> <li>※ 変更の内容は当社サーバ内では即時反映されますが、TTLの関係上インターネット上のキャッシュ DNS サーバへの反映には時間を要しますのでご注意下さい</li> </ul> |
| ◇ 情報: DNS レコードに加えられた変更が正常に保存されました。                                                                                                    | (4)レコードの情報変更は完了です                                                                                                    |

# <レコードの削除>

| 無効化 😒 スレーブに切り替える レコードを追加 🕑 デフォルトにリセット 🛛 渕除                                                                                                    | (1) 削除したい対象を選択                                                                           |
|----------------------------------------------------------------------------------------------------|------------------------------------------------------------------------------------------|
| 全3件<br>□ ホスト                                                                                                    | レコードの一覧より削除したいレコードに<br>チェックを入れ、「削除」をクリックします                                              |
| example.jp.                                                                                                    |                                                                                          |
| c example.jp.                                                                                                    |                                                                                          |
| www.example.jp.                                                                                                    |                                                                                          |
|                                                                                                    | (2) 削除対象の確認                                                                              |
| 選択した DNS レコードを削除しますか?<br>はい、削除します いいえ                                                                                                    | 確認の上「はい、削除します」をクリックし<br>ます                                                               |
| ● DKS レコードに加えた変更が意式等存されていません。実現は、レコードリストやてマークが付いています。【原料】をクリックすると、DKS ソーンに変更が適用されます。【原す】モクリックすると、変更がキャンセルされます。<br>■ # #                                                                                                    | (3) 削除情報反映の確認                                                                            |
| DUS 認定<br>取む ③ スレープにおり用える レコードを取取 ③ デフォルトにリセット ※ 取取                                                                                                    | 削除した情報に取り消し線が引かれ                                                                         |
| #1#         TL         V3-FP67 V         V3-FP67 V </td <td><ul> <li>が付与されます</li> <li>内容に問題が無ければ「更新」をクリック</li> <li>してください</li> </ul></td> | <ul> <li>が付与されます</li> <li>内容に問題が無ければ「更新」をクリック</li> <li>してください</li> </ul>                 |
| A-982023A                                                                                                    | ※「更新」をクリックするまで DNS への<br>削除は反映されておりません                                                   |
| www.example.jp.                                                                                                    | ※「戻す」をクリックすると削除を取り消<br>せます                                                               |
|                                                                                                    | ※ 削除の内容は当社サーバ内では即<br>時反映されますが、TTLの関係上インタ<br>ーネット上のキャッシュ DNS サーバへの<br>反映には時間を要しますのでご注意下さい |
| ✓ 情報: DNS レコードに加えられた変更が正常に保存されました。                                                                                                    | (4)レコードの削除は完了です                                                                          |

### <SOA レコードの編集>

| ウェブサイトとドメイン ><br>example.jpのDNS設定<br>DNS 設定<br>無効化 ⊗ スレーブに切り替える レコードを追加 © デフォルトにリセット ※ 解除                                                                                                    | (1)SOA レコードの編集<br>「設定」アイコンをクリックします                                             |
|----------------------------------------------------------------------------------------------------|--------------------------------------------------------------------------------|
| DNS 設定         プライマリネームサーバ         ネームサーバ         (Autoselect)         ゾーンのデフォルト         TL*         1         SOA レコード         要新 (Refresh) *         30         ウ ン ク         単新 (Refresh) *         30         ウ ン ク         単版 (Refresh) *         30         ウ ン ク         ④         週間 ●         ③         週日 ●         ⑤         DNS ゾーンのシリアル番号フォーマットを使用することによって、レジストラから指否される問題を解決す         ●         IETF と RIPE が推奨するシリアル番号フォーマットを使用<br>限ならッリアル番号フォーマットを使用<br>限ならッリアル番号フォーマットに切り見えると、DNS ソーンの更新で運転が発生する可能<br>セがあります。         * 必須フィールド       アフォルト設定を使用         ●       アフォルト設定を使用         ●       アフォルト設定を使用         ●       アフォルト設定を使用 | (2) 情報の編集<br>変更したい内容を編集して「OK」をクリッ<br>クします<br>※SOA の編集は変更の確認無く反映し<br>ますのでご注意下さい |
|                                                                                                    | (3)SOA レコードの編集は完了です                                                            |

①・・・SOA に記載されるプライマリネームサーバを指定

※ こちらの値は初期値から変更されないようお願いいたします

- ②・・・キャッシュ DNS サーバがそのレコードをキャッシュに保存している時間
  - 最小値は 10 分(600 秒)で設定をお願いしいたします
- ③・・・セカンダリ DNS が変更内容を確認する時間
- ④・・・セカンダリ DNS がプライマリ DNS と正常に通信できなかった場合に再度問い合わせする時間
- ⑤・・・セカンダリ DNS がプライマリ DNS と通信できなくなってから情報を無効とするまでの時間
- ※ 2週間未満に設定された場合、当社仕様により2週間へ強制的に変更されます
- ⑥・・・レコードが無いという情報の保持時間

※詳細に関しては DNS の技術書をご参考下さい。

## <各レコードの登録方法>

レコードの設定値や内容について、詳しくは DNS の技術書をご参考ください

| ウェブサイトとドメイン > exam                                      | ple.jp > DNS >                                                  | ◆A レコード                                                                                                    |
|---------------------------------------------------------|-----------------------------------------------------------------|----------------------------------------------------------------------------------------------------|
| ゾーンにリン                                                  | /ースレコードを追加                                                      | <b>ドメイン名・・・</b> ホスト名となる文字列を入<br>カ(不要な場合は空欄で可)<br>例) www や pop など                                                                                                    |
| レコードタイプ                                                 | A ~                                                             |                                                                                                    |
| ドメイン名                                                   | .example.jp.                                                    | 合は数字を入力(空欄の場合はデフォル                                                                                                    |
| TTL                                                     | デフォルト値:86400 秒                                                  | TTL の最小値は 10 分(600 秒)で設定を<br>お願いしいたします                                                                                                    |
| IP アドレス *                                               | 例:123.123.123.123                                               | <b>IP アドレス・・・</b> 対象の IP アドレスを入力                                                                                                    |
| * 必須フィールド                                               | OK キャンセル                                                        |                                                                                                    |
| ウェブサイトとドメイン > examp                                     | ole.jp > DNS >                                                  | ◆AAAA レコード                                                                                                    |
|                                                         |                                                                 |                                                                                                    |
| ゾーンにリソ                                                  | 'ースレコードを追加                                                      | <b>ドメイン名・・・</b> ホスト名となる文字列を入<br>力(不要な場合は空欄で可)                                                                                                    |
| ゾーンにリソ<br>レコードタイプ                                       | /ースレコードを追加                                                      | <b>ドメイン名・・・</b> ホスト名となる文字列を入<br>カ(不要な場合は空欄で可)<br>TTL・・・レコード毎に TTL を設定する場<br>のは数字を入り(空間の場合はデフォル                                                                                     |
| ゾーンにリソ<br>レコードタイプ<br>ドメイン名                              | /ースレコードを追加<br>example.jp.                                       | <b>ドメイン名</b> …ホスト名となる文字列を入<br>カ(不要な場合は空欄で可)<br>TTL・・・レコード毎に TTL を設定する場<br>合は数字を入力(空欄の場合はデフォル<br>ト値で設定されます)<br>TTL の最小値は 10 分(600 种)で設定を                                            |
| ゾーンにリソ<br>レコードタイプ<br>ドメイン名<br>TTL                       | ノースレコードを追加 ▲AAA ▲ .example.jp. デフォルト値: 86400 秒                  | ドメイン名…ホスト名となる文字列を入<br>カ(不要な場合は空欄で可)<br>TTL…レコード毎に TTL を設定する場<br>合は数字を入力(空欄の場合はデフォル<br>ト値で設定されます)<br>TTL の最小値は 10 分(600 秒)で設定を<br>お願いしいたします                                         |
| <b>ゾーンにリソ</b><br>レコードタイプ<br>ドメイン名<br>TTL<br>IPv6 アドレス * | ハースレコードを追加 ▲AAA ▼ .example.jp. デフォルト値:86400秒 例:2002:7b7b:7b7b:1 | ドメイン名・・・ホスト名となる文字列を入<br>カ(不要な場合は空欄で可)<br>TTL・・・レコード毎に TTL を設定する場<br>合は数字を入力(空欄の場合はデフォル<br>ト値で設定されます)<br>TTL の最小値は 10 分(600 秒)で設定を<br>お願いしいたします<br>IPv6 アドレス・・・対象の IPv6 アドレスを<br>入力 |

| ウェブサイトとドメイン > example    | .jp > DNS >                            |                                                                                                    |
|--------------------------|----------------------------------------|----------------------------------------------------------------------------------------------------|
| ゾーンにリソー                  | ースレコードを追加                              | ドメイン名・・・ホスト名となる文字列を入<br>力                                                                                                    |
| レコードタイプ<br>ドメイン名<br>TTL  | CNAME<br>.example.jp.<br>デフォルト値:86400秒 | <ul> <li>TTL・・・レコード毎に TTL を設定する場合は数字を入力(空欄の場合はデフォルト値で設定されます)</li> <li>TTL の最小値は 10 分(600 秒)で設定をお願いしいたします</li> <li>正規名・・・対象ホスト名を入力</li> </ul> |
| 正規名*                     |                                        | ※最後の「.(ドット)」は入力不要                                                                                                    |
|                          | OK キャンセル                               |                                                                                                    |
| ウェブサイトとドメイン > example.   | jp > DNS >                             | ◆MX レコード                                                                                                    |
| ゾーンにリソ-                  | -スレコードを追加                              | メールドメイン・・・メールで利用するドメインのホスト名となる文字列を入力(不要な場合は空欄で可)                                                                                             |
| レコードタイプ                  | MX ¥                                   | │<br>│ TTL・・・レコード毎に TTL を設定する場                                                                                                    |
| メールドメイン                  | .example.jp.                           | 合は数字を入力(空欄の場合はデフォル                                                                                                    |
| TTL                      | デフォルト値:86400秒                          | TTL の最小値は 10 分(600 秒)で設定を<br>お願いしいたします                                                                                                    |
| メールエクスチェンジサーバ            |                                        | <b>メールエクスチェンジサーバ・・</b> ・メールサ                                                                                                    |
| メールエクスチェンジサーバの<br>優先度を指定 | 最高(0) ¥                                | ※最後の「.(ドット)」は入力不要                                                                                                    |
| * 必須フィールド                | OK キャンセル                               | スールエジステェンジサーハの優先度を<br>指定してください・・・MX レコードの優先<br>度(Preference 値)を選択(0~50 の 5 刻<br>み)                                                           |

|                                                                          | -                                                                                                    |
|--------------------------------------------------------------------------|----------------------------------------------------------------------------------------------------|
| <sup>ゥェブサイトとドメイン &gt; example.jp &gt; DNS &gt;</sup><br>ゾーンにリソースレコードを追加  | ◆TXT レコード<br>ドメイン名・・・ホスト名となる文字列を入                                                                                                    |
| レコードタイプ TXT マ<br>ドメイン名 .example.jp.<br>TTL                               | <ul> <li>刀(不要な場合は空欄で可)</li> <li>TTL・・・レコード毎に TTL を設定する場合は数字を入力(空欄の場合はデフォルト値で設定されます)</li> <li>TTL の最小値は 10 分(600 秒)で設定をお願いしいたします</li> </ul> |
| デフォルト値 : 86400 秒<br>TXT レコード<br>* 必須フィールド<br>OK キャンセル                    | <b>TXT レコード・・・</b> 設定する TXT レコードを<br>入力<br>※TXT レコードの前後に必要な「"(ダブ<br>ルクォーテーション)」は自動登録される<br>ため入力不要                                          |
| <sup>ウェブサイトとドメイン &gt; example.jp &gt; DNS &gt;<br/>ゾーンにリソースレコードを追加</sup> | <ul> <li>◆SRV レコード</li> <li>TTL・・・レコード毎に TTL を設定する場合は数字を入力(空欄の場合はデフォル</li> </ul>                                                           |
| レコードタイプ SRV <b>v</b><br>TTL                                              | ト値で設定されます)<br>TTL の最小値は 10 分(600 秒)で設定を<br>お願いしいたします                                                                                       |
| デフォルト値:86400秒<br>サービス名*<br>例:SIP                                         | サービス名・・・対象のサービス名を入力<br>※サービス名の前に登録が必要な「_(ア<br>ンダーバー)」は自動登録されるため入<br>カ不要                                                                    |
| プロトコル*<br>ドメイン名<br>優先度<br>見高 (0) ▼                                       | プロトコル・・・使用するプロトコルを入力<br>※プロトコルの前に登録が必要な「_(ア<br>ンダーバー)」は自動登録されるため入<br>力不要                                                                   |
| ■                                                                        | <b>ドメイン名・・・</b> ホスト名となる文字列を入<br>カ(不要な場合は空欄で可)                                                                                              |
| ターゲットホスト .                                                               | <b>優先度・・・</b> 優先度(Priority 値)を選択(0<br>~50 の 5 刻み)                                                                                          |
| ターケットホート *<br>* 必須フィールド OK キャンセル                                         | <b>同じ優先度のレコードの相対的な重</b><br>み・・・重みづけ(Weight 値)を選択(0~<br>50 の 5 刻み)                                                                          |
|                                                                          | <b>ターゲットホスト・・・</b> サービスを提供して<br>いるサーバのホスト名を入力<br>※最後の「.(ドット)」は入力不要                                                                         |
|                                                                          | <b>ターゲットポート・・</b> ・サービスを提供する<br>ポート番号を入力                                                                                                   |

| <u>ウェブサイトとドメイン</u> > example | <sub></sub>    | ◆NSレコード<br><b>ドメインタ・・・</b> サブドメインのまてしました                                                                                                    |
|------------------------------|----------------|----------------------------------------------------------------------------------------------------|
| J J(C) J                     |                | る文字列を入力                                                                                                    |
| レコードタイプ                      | NS V           | ■ TTL・・・レコード毎に TTL を設定する場合は数字を入力(空欄の場合はデフォル)                                                                                                    |
|                              | .example.jp.   | ト値で設定されます)<br>TTL の最小値は 10 分(600 秒)で設定を                                                                                                    |
|                              | デフォルト値:86400 秒 |                                                                                                    |
| ネームサーバ *                     |                | ネームサーバ・・・サフドメインで利用す<br>るネームサーバのホスト名を入力<br>※最後の「.(ドット)」は入力不要                                                                                                    |
| * 必須フィールド                    | OK キャンセル       |                                                                                                    |
| ウェブサイトとドメイン ) example        | e.in → DNS →   |                                                                                                    |
| ゾーンにリソ                       | ースレコードを追加      | <b>ドメイン名・・・</b> ホスト名となる文字列を入<br>カ(不要な場合は空欄で可)                                                                                                    |
| レコードタイプ                      | CAA 🗸          | │<br><b>TTL・・・</b> レコード毎に TTL を設定する場<br>へけ数字を入力(空間の場合はデフォル                                                                                                    |
| ドメイン名                        | .example.jp.   | 日は数子をパパー2個の場合はアジオル<br>ト値で設定されます)                                                                                                    |
| TTL                          |                | お願いしいたします                                                                                                    |
| 55                           | デフォルト値:86400秒  | <b>タグ・・・</b> 対象のタグを選択                                                                                                    |
| 80                           | issue 👻        | を許可する認証局を指定                                                                                                    |
| 值                            |                | を許可する認証局を指定                                                                                                    |
| * 必須フィールド                    | ок キャンセル       | active active |
|                              |                | <b>値・・・</b> 各認証局のコモンネームや通知先<br>の URL またはメールアドレスを入力                                                                                                    |
|                              |                | ※flag は自動的に「0」が付与されます                                                                                                    |

| <sup>ゥェブサイトとドメイン &gt; e</sup><br>ゾーンにリ | xxample.jp > DNS ><br>ソースレコードを追加                     | ◆PTR レコード<br>このレコードタイプは利用できません |  |
|----------------------------------------|------------------------------------------------------|--------------------------------|--|
| レコードタイプ<br>TTL                         | PTR     デフォルト値:86400秒                                |                                |  |
| IP アドレス*                               | /<br>例:2002:7b7b:7b7b::1/48、123.123.123.123/16       |                                |  |
| ドメイン名                                  | .example.jp.                                         |                                |  |
| * 必須フィールド                              | OK キャンセル                                             |                                |  |
| ウェブサイトとドメイン > examp                    | ole.jp > DNS >                                       | ◆DS レコード                       |  |
| ゾーンにリソ                                 | ースレコードを追加                                            | このレコードタイプは利用できません              |  |
| レコードタイプ<br>ドメイン名                       | DS  · .example.jp.                                   |                                |  |
| TTL                                    | デフォルト値:86400 秒                                       |                                |  |
| DS レコード                                | 例:60485 5 1 2BB183AF5F22588179A53B0A98631FAD1A292118 |                                |  |
| * 必須フィールド                              | ок <b>キャンセル</b>                                      |                                |  |

# <u>5. その他注意事項</u>

ログインページのロゴのリンク先エラー

| <b>SoftBank</b>                                                                          | ログインページのロゴをクリックすると、<br>新しいタブにエラーページが表示されま<br>すが、ソフトウェアによる不具合ですの<br>で、クリックされないようお願い致しま<br>す。<br>今後、修正対応を予定しております。 |
|------------------------------------------------------------------------------------------|----------------------------------------------------------------------------------------------------|
| ユーザ名<br>「パスワード<br>パスワード<br>インターフエース言語<br>デフォルト 〜<br>パスワードを忘れた場合<br><b>ログイン</b><br>Cookie |                                                                                                    |
| <image/>                                                                                 |                                                                                                    |

### 管理画面のロゴのリンク先エラー

| ■ SoftBank<br>ゆうエプサイトとドメイン<br>山 線計<br>合 アカウント  | Q. 検索<br>ウェブサイトとドメイン                             | 管理画面のロゴをクリックすると、新しい<br>タブに管理画面とエラーメッセージが表<br>示されますが、ソフトウェアによる不具合<br>ですので、クリックされないようお願い致<br>します。<br>今後、修正対応を予定しております。 |
|------------------------------------------------|--------------------------------------------------|----------------------------------------------------------------------------------------------------|
|                                                | example.jp ・アクティブ、<br>ウェブホスティングなし<br>ホスティング設定 説明 |                                                                                                    |
| ■ SoftBank<br>□ ウェブサイトとドメイン<br>山 統計<br>啓 アカウント | Q。検索<br>ウェブサイトとドメイン<br>I エラー: 無効な URL が要求されました。  |                                                                                                    |
|                                                | <b>example.jp </b> <i>• アクティブ •</i> ウェブホスティングなし  |                                                                                                    |